<パソコンの設定変更方法>

## Internet Explorer の場合

- 1. Internet Explorerの「ツール」メニューの「インターネット オプション」をクリックします。
- 2.「インターネット オプション」画面の「詳細設定」をクリックします。
- 3.「詳細設定」内「セキュリティ」の「SSL3.0を使用する」のチェックボックスを外してください。 また、「TSL1.0・1.1・1.2」についてはチェックをしてください。
- 4. チェックボックスを変更した後、「OK」ボタンをクリックしてInternet Explorerを再起動して ください。

※ 詳細画面は別紙に掲載。

## Firefox の場合

Firefox の最新版は既に、「SSL3.0」方式での接続を無効にしており、かつ標準で「TSL」での接続となっていますので、最新版をご利用のお客さまはご対応不要です。

最新版以外をご利用のお客さまは、最新版へ更新いただくことにより、「SSL3.0」の脆弱性を 回避することができます。

## Safari の場合

「SSL3.0」の脆弱性に対応したソフトウェアアップデートが Apple 社から提供されています。 ソフトウェアアップデートがお済でない場合はソフトウェアアップデートを行ってください。

## <Internet Explorer での設定画面例>

※画面例は IE11。IE のバージョンにより画面が違います。

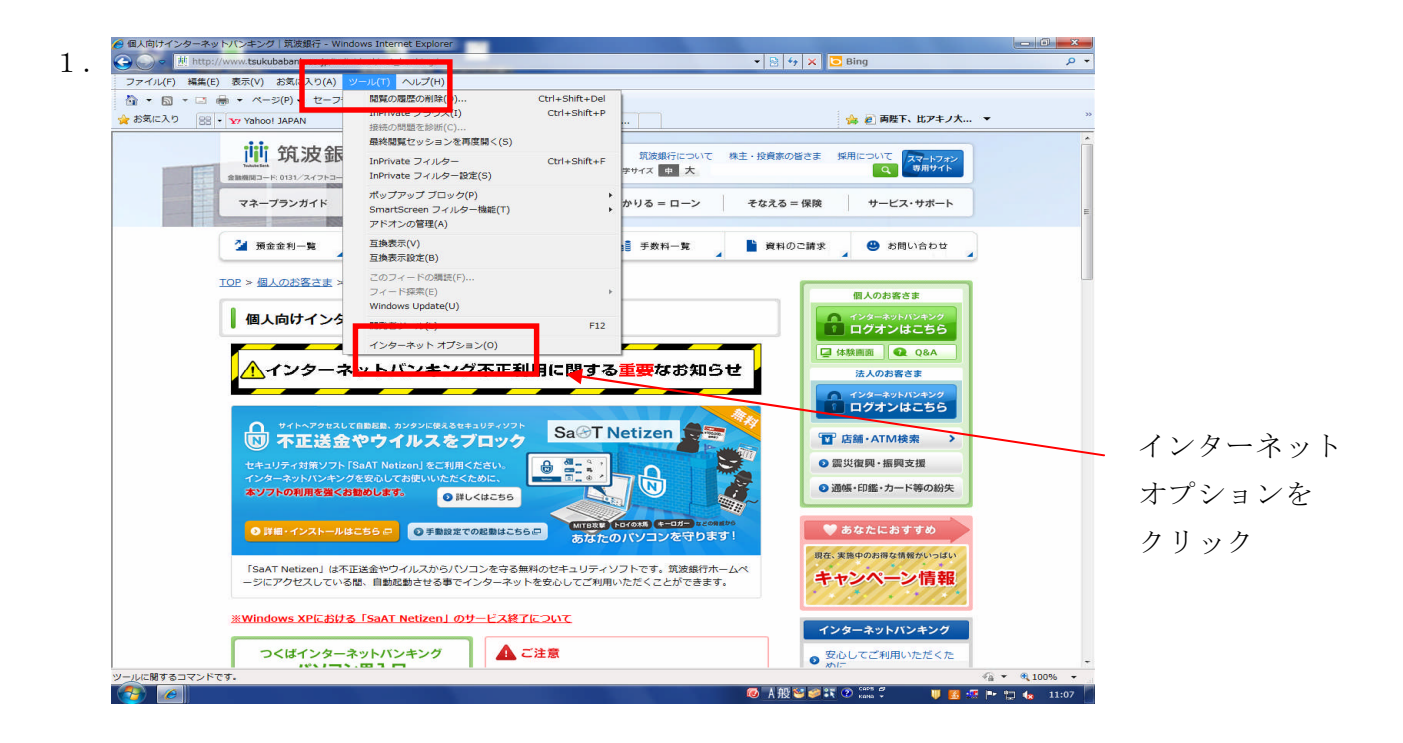

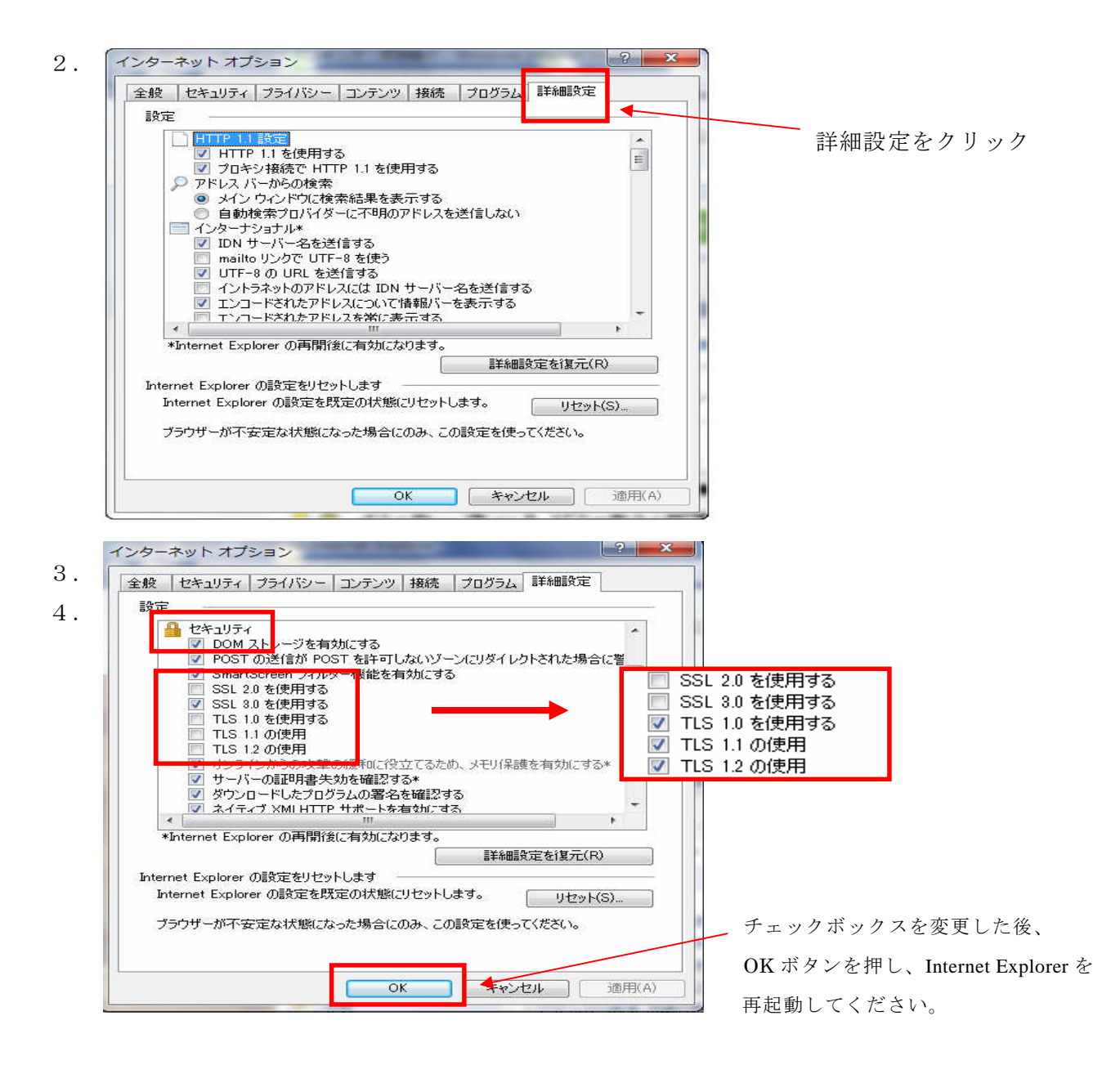